Bruk av rapporter i styringsportalen fra Synergi i lokale KPU og ledergrupper

# Hvorfor bruke rapporter fra Synergi i lokalt KPU og ledergruppe?

Hovedmålet er å sikre at uønskede hendelser blir benyttet aktivt til læring og forbedring. Dette forutsetter at uønskede hendelser blir:

- Meldt
- Saksbehandlet

KPU og ledelsen må derfor vite om saker blir meldt og saksbehandlet.

Videre må det lokale KPU og klinikk/avdelingsledelsen ha oversikt over hva som blir meldt og hvilken risiko meldte hendelser har avdekket.

For å få slik oversikt i rapporter kan KPU/ledelsen se på fordeling av:

- Saks- og hendelsestyper
- Faktisk og potensiell konsekvens for hendelsene

# Hvor finner jeg rapportene?

• I tillegg til rapporter/dashbord i Synergi, er det nå utviklet rapporter i Styringsportalen:

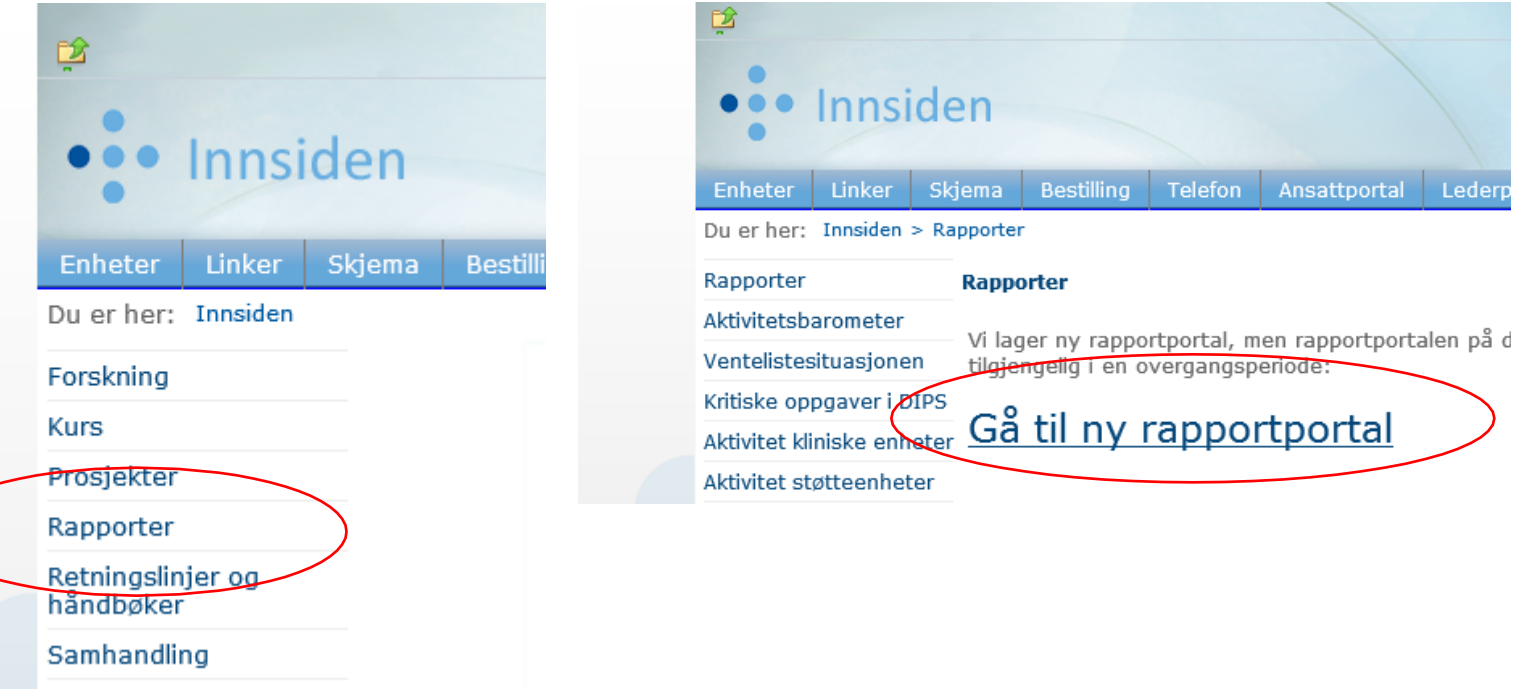

Cildearbat

← → C 🙃 https://rapportportal.helse-vest.no/reports/powerbi/Oversiktsrapport?rs:embed=true&filter=DimForetak2%2FForetakID%20eq%20%27Hbe%27

🖹 Synergi 📋 Dokumentasjon 🎦 HBE Innsider 📋 Innsider 📋 fagsider 🎦 "system" HBE 🎦 risikostyring 🔬 http--handbok.hels... 🕂 Helse Bergen Innsid... 🛅 Ny mappe 🚺 Om Bouvet - Bouve... 🛅 Ny mappe

| Planlegging, venteli:<br>og fristbrudd                                                                                                    | ste        | Pasienter i forløp                                                                                                    |                        | Aktivitet                                                                                                    |                                                                                                    | Kvalitet og<br>pasientsikkerhe                                                                                                    | t                                            | Personal, HMS og<br>organisasjon                                                                                                    |                                                                       |  |  |  |  |
|----------------------------------------------------------------------------------------------------|------------|----------------------------------------------------------------------------------------------------|------------------------|----------------------------------------------------------------------------------------------------|----------------------------------------------------------------------------------------------------|----------------------------------------------------------------------------------------------------|----------------------------------------------|----------------------------------------------------------------------------------------------------|-----------------------------------------------------------------------|--|--|--|--|
| Rapport                                                                                                    | Link       | Rapport                                                                                                    | Link                   | Rapport                                                                                                    | Link 🔨                                                                                             | Rapport                                                                                                    | Link 🔨                                       | Rapport                                                                                                    | Link                                                                  |  |  |  |  |
| Alle møter batteri<br>Alle møter batteri<br>Alle Møter KPI dashboard<br>Digital og ambulant oppfølging<br>Passert planlagt tid<br>Rapport for oppfølging av<br>tildeling av time<br>Tildelt time<br>Utvikling i ikke-ordinært avsluttet<br>aktivitet<br>VelPlanlagt<br>Ventelistesituasjonen<br>Vurderingstid, fristbrot og<br>ventetid | unx        | Akuttmottak – pasientflyt og tider<br>Akuttmottak – status nå<br>Hoveddiagnose<br>Ledige senger og<br>korridorpasienter kl.07.00<br>Preoperativ liggetid<br>Søvnforløp - aktivitet<br>Søvnforløp - diagnoser<br>Utlokaliserte pasienter                                     | ତ ତ ତ ତ ତ ତ ତ          | Apport<br>eMeistring (NY)<br>Finne Fram - bruksstatistikk<br>(NY)<br>Postoversikt - somatikk (NY)<br>Variasjon i liggetid (NY)<br>Aktivitetsbarometer - PHV<br>Aktivitetsbarometer - SOM<br>Ambulanse – Månadleg<br>rapport<br>Beleggsrapport<br>Donor-opphold<br>Driftsdata radiologi<br>Epikrisetid<br>Hoveddiagnoser<br>Infeksjonsbehandling i<br>Akuttmottak |                                                                                                    | Kapport       Bruk av antibiotika-Føretak og<br>adminrapport       Bruk av antibiotika-Postrapport       Epikrisetid – Psykisk helsevern,<br>TSB       Epikrisetid – Psykisk helsevern,<br>voksne       Epikrisetid – somatikk       Faglig rapport BUP       Faglig rapport ØNH       Faglig rapport VOP/TSB       Korridorpasienter       Kritiske Dipsoppgåver       Kvalitetshåndbok (planer og<br>prosedyrer)       LA Reaksjonstid rapport |                                              | AML-brudd<br>ForBedring (deltakelse<br>foretaksnivå)<br>ForBedring (deltakelse)<br>ForBedring (Resultat<br>foretaksnivå)<br>ForBedring (resultat)<br>LIS-utdanning<br>Medarbeidersamtaler<br>Moglege AML brot<br>Personal- og<br>organisasjonsrapport<br>Sjukefråvær - Nøkkeltal og n<br>Uønskte hendingar<br>Varjable timer | Link<br>©<br>©<br>©<br>©<br>©<br>©<br>©<br>©<br>©<br>©<br>©<br>©<br>© |  |  |  |  |
| Økonomi og<br>virksomhetsstyrin                                                                                                    | <b>L</b> + | Nasjonal statistikk<br>(eksterne linker)                                                                                                    | •                      | Laboratorie-aktivitet<br>Andre rapporte                                                                                                    | ֎ 🛄                                                                                                | Reinnleggelser for VOP/TSR<br>Obs! Trykk på URL-ik<br>Husk at du kan søke<br>Du kan kun se på et enkeltforetak eller                                                                                                    | onet Ø, ik<br>på stikkor                     | <b>kke teksten, for å åpne raj</b><br><b>d, f.eks. "gastro", "kreft".</b><br>onen samlet. Noen rapporter finnes                                                                                                    | oporten!<br><br>kun for                                               |  |  |  |  |
| Rapport                                                                                                    | Link       | Rapport                                                                                                    | Link 🔨                 | Rapport                                                                                                    | Link 🔒                                                                                             | enkeltforetak og du må da velge ditt f                                                                                                    | oretak i listen.                             |                                                                                                    |                                                                       |  |  |  |  |
| H-resept<br>KAPP rapport<br>Økonomirapport Helse Bergen                                                                                                    | ନ<br>ନ     | Pakkeforløp for psykisk helse og<br>rus (NY)<br>Helseatlas<br>Helsedirektoratet - Statistikk,<br>registre og rapporter<br>Medisinske kvalitetsregistre<br>Pakkeforløp kreft<br>Passert planlagt tid<br>Planleggingshorisont<br>Reseptregisteret<br>Pakutater fra medisinsko | ୧ ୧ ୧ ୧ ୧ ୧ ୧ ୧ ୧<br>< | Antall tester Covid-19<br>Åpne henvisninger uten planlag<br>ny kontakt<br>Covid-19 utvikling i pre-hospita<br>tjenester<br>Covid-19 utvikling på sykehus<br>Covid-19 vaksinering av ansatte<br>Dokument sendt til skriving<br>Framskriving av aktivitet<br>Hjemmeværende medarbeiderer                                                                           | v හ<br>හ<br>ව<br>ව<br>ව<br>ව<br>ව<br>ව<br>ව<br>ව<br>ව<br>ව<br>ව<br>ව<br>ව<br>ව<br>ව<br>ව<br>ව<br>ව | Grønn bakgrunn – Ny rapport pu<br>Blå bakgrunn – Lokal rapport for<br>Velg foretak:                                                                                                    | ublisert i løpe<br>valgt foreta<br>Søk<br>Se | et av de siste 2 måneder.<br>k.<br>etter rapport basert på stikke<br>earch<br>Link til: <u>Innmelding</u>                                                                                                    | ord:<br>Q Ø<br>av nye beho                                            |  |  |  |  |

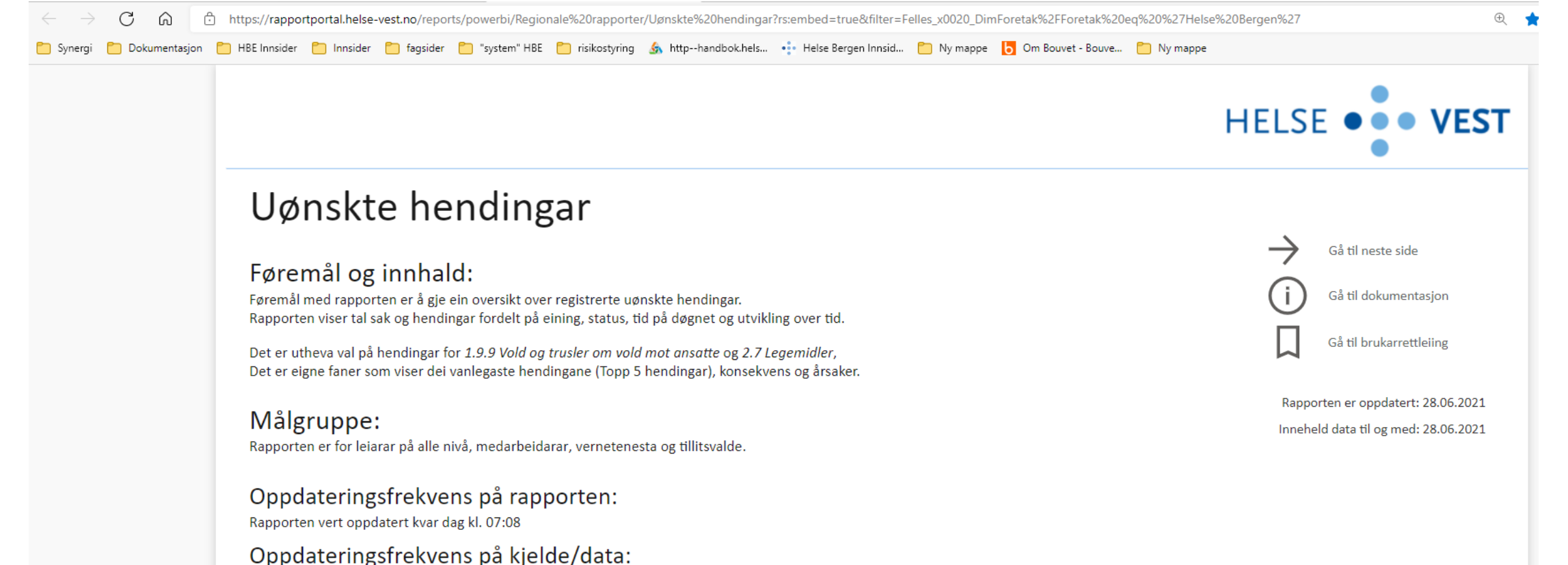

Datakjelder vert oppdatert på ulike tidspunkt. Informasjon om tider finn du på <u>Datakatalogen</u>

Saker/hendingar er fordelt på «saksbehandlende enhet» og «dato for hendelse»

Rapporten viser data **frå og med 1. Januar 2020** grunna større endringar i type hendingar/«hendelsestyper» og obligatoriske felt i Synergi den 01.01.20. Arkfana Status viser lenger tilbake i tid, då innhaldet i denne ikkje er påverka av endringane som vart gjort i 2020.

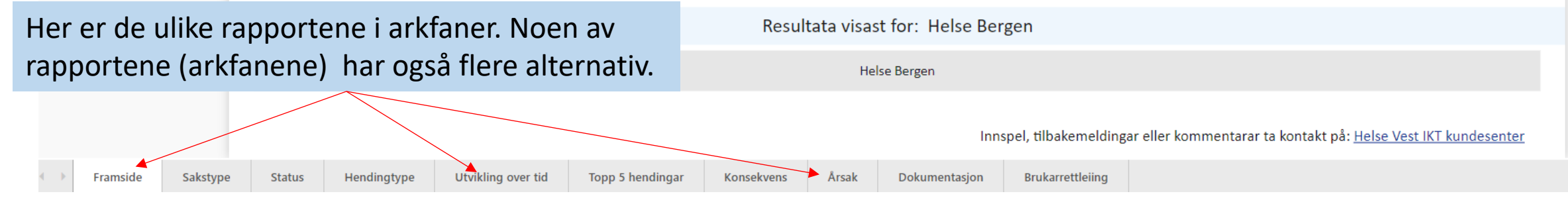

# Hvor mange meldinger blir meldt og hvordan er fordelingen mellom de ulike sakstypene?

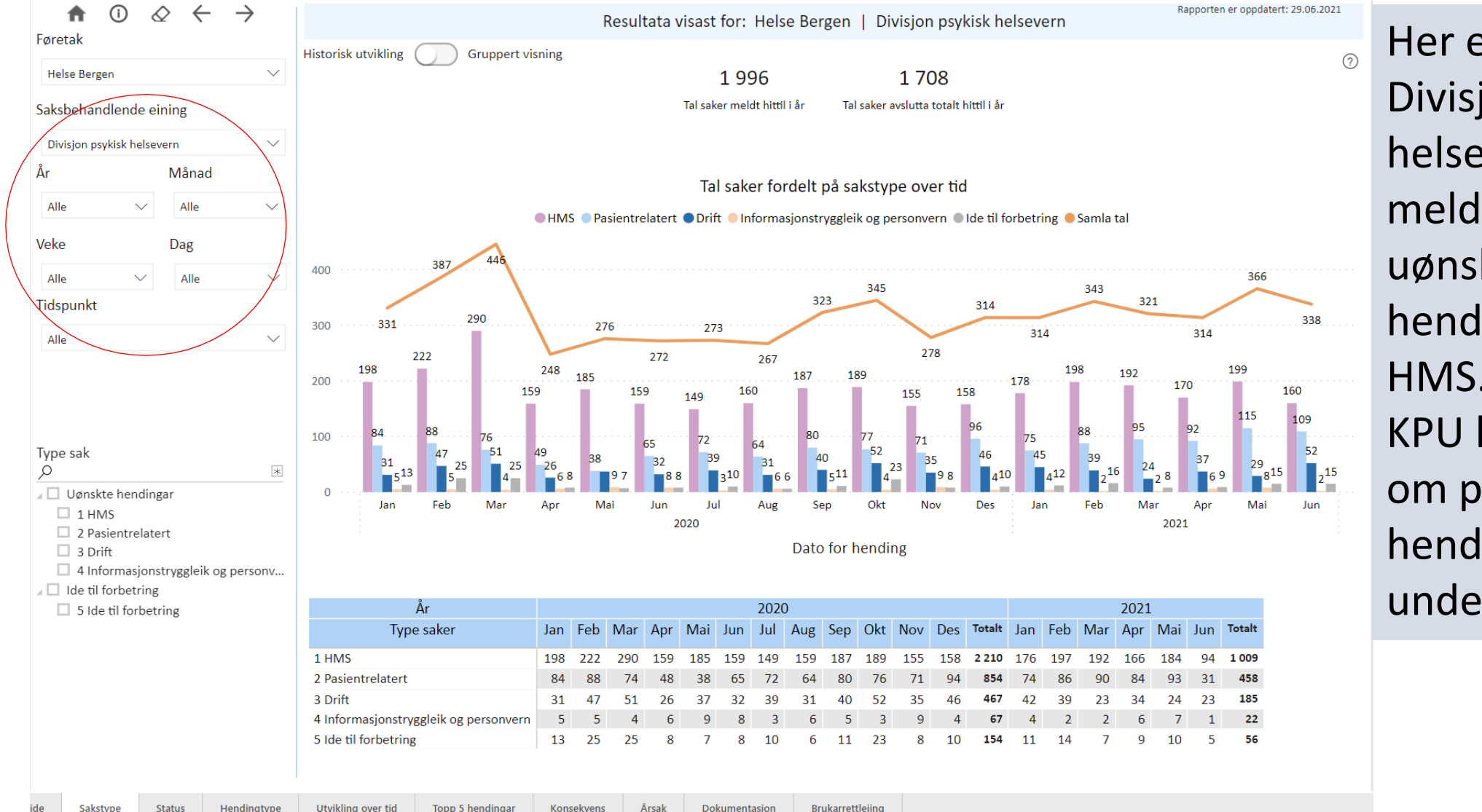

Her er det valgt **Divisjon psykisk** helsevern, som melder flest uønskede hendelser relater til HMS. **KPU** kan vurdere om pasientrelaterte hendelser underrapporteres?

# Samme arkfane, men «gruppert visning»

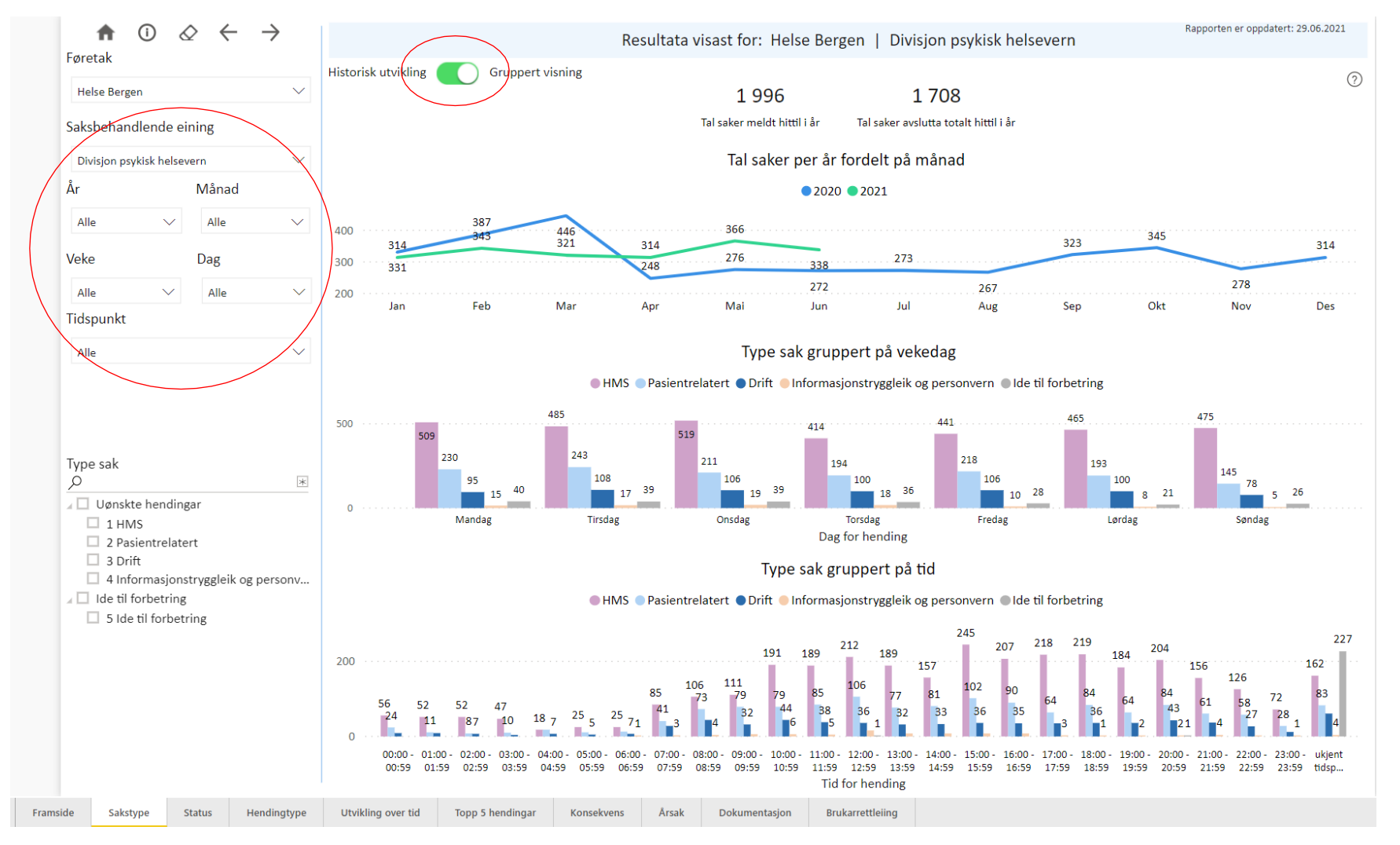

Denne viser fordelingen av saker per måned, dag og timer.

Merk at det kan filtreres på enhet, år, måned mm i venstremenyen.

# Blir sakene fortløpende saksbehandlet?

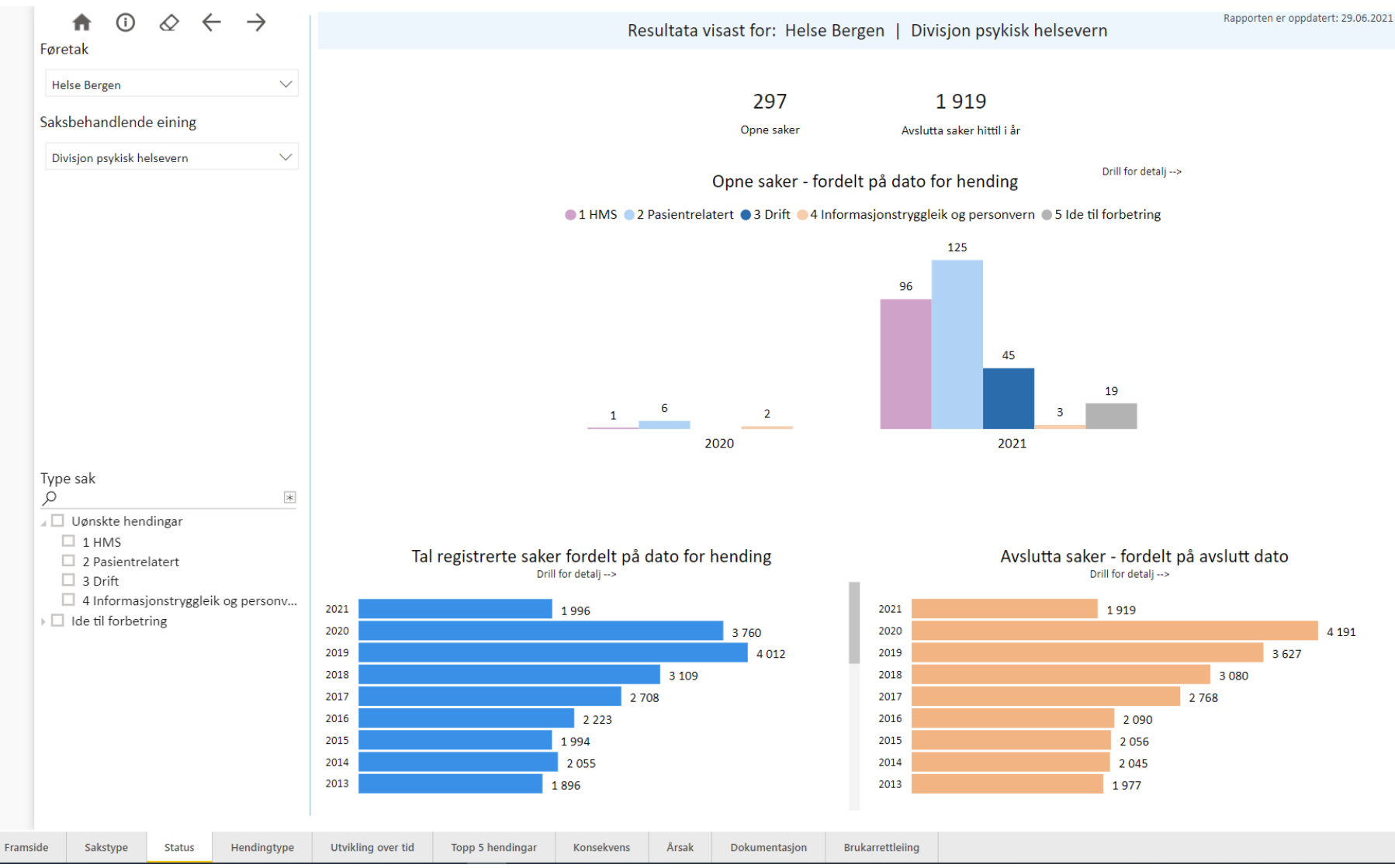

Denne enheten har få åpne saker fra 2020 😳 (Saker fra før 2020 vises ikke i denne rapporten.) Da enheten har ca 60% HMS-relaterte saker, er det større andel åpne pasientrelaterte saker. For mer info, se rapporter/dashbord i Synergi.

4 191

### Hvordan er sakene fordelt på hendelser?

| forotak                | $\diamond \leftarrow \rightarrow$ |                                                                                            |                   | Res | ultata | visa     | st for  | : Hel | se B | erger      | 1   D  | ivisjo | on ps | ykisk  | helse  | vern |     |     |      | Rapport | en er o | opdate |
|------------------------|-----------------------------------|--------------------------------------------------------------------------------------------|-------------------|-----|--------|----------|---------|-------|------|------------|--------|--------|-------|--------|--------|------|-----|-----|------|---------|---------|--------|
| Alle                   | $\sim$                            |                                                                                            |                   | <   | F      | Alle her | ndingar |       | Va   | ald og tri | uslar  |        | Lege  | middel |        |      | >   |     |      |         |         |        |
| aksbehandlende e       | eining                            |                                                                                            |                   |     |        |          |         |       |      |            |        |        |       |        |        |      |     |     |      |         |         |        |
| Divisjon psykisk helse | evern 🗸                           |                                                                                            |                   |     |        |          |         |       |      |            |        |        |       |        |        |      |     |     |      |         |         |        |
| r                      | Månad                             |                                                                                            |                   | Та  | l sake | r der    | saks    | beha  | ndla | ir har     | klassi | ifiser | t «he | ndels  | sesty  | oe»  |     |     |      |         |         |        |
| Alle 🗸                 | Alle $\checkmark$                 | 1 HMS 2 Pasientrelatert 3 Drift 4 Informasjonssikkerhet og personvern 5 Ide til forbedring |                   |     |        |          |         |       |      |            |        |        |       |        |        |      |     |     |      |         |         |        |
| eke                    | Dag                               | 100100                                                                                     |                   |     | :      |          |         | :     |      | :          |        |        |       |        | :      |      | :   |     | :    |         |         | :      |
|                        |                                   | 1.9.9.10 S                                                                                 | 1.9.9.10 Slag 411 |     |        |          |         |       |      |            |        |        |       |        |        |      |     |     | :    |         |         |        |
| Alle 🗸                 | Alle 🗸 🗸                          | 2.9.99 Appet - pesientedfe                                                                 | ard               |     |        |          |         |       | 244  |            |        | 39     | 6     |        |        |      |     |     |      |         |         |        |
| dspunkt                |                                   | 2.9.99 Annet - pasientado                                                                  | ark               |     |        |          |         | 216   | 244  |            |        |        |       |        |        |      |     |     |      |         |         |        |
|                        |                                   | 1.9.9.14 Trusler om dr                                                                     | rap               | 210 |        |          |         |       |      |            |        |        |       |        |        |      |     |     |      |         |         |        |
| Alle                   | $\checkmark$                      | 1.9.9. 6 Kloring/klyping/lugg                                                              | ing               | 203 |        |          |         |       |      |            |        |        |       |        |        |      |     |     |      |         |         |        |
|                        |                                   | 1.9.9.99 Annet - Vold og trusler om vold mot                                               | a                 |     |        | 139      | 9       | 200   |      |            |        |        |       |        |        |      |     |     |      |         |         |        |
|                        |                                   | 1.9.99 Annet - Psykososialt arbeidsmi                                                      | iljø              |     |        | 126      | -       |       |      |            |        |        |       |        |        |      |     |     |      |         |         |        |
|                        |                                   | 1.8.11 Samsvar mellom oppgaver og ressur                                                   | ser               |     | 1      | 09       |         |       |      |            |        |        |       |        |        |      |     |     |      |         |         |        |
| /pe saker og hend      | dingar                            |                                                                                            |                   |     |        |          |         | 1     |      |            |        |        |       |        |        |      |     |     |      |         |         |        |
| /                      | · · · ·                           |                                                                                            | 0                 |     | 50     | )        |         | 100   |      | 150        |        | 20     | 00    |        | 250    |      | 300 |     | 350  | 0       |         | 100    |
| Uønskte nendin         | ngar                              |                                                                                            |                   |     |        |          |         |       |      |            |        |        |       |        |        |      |     |     |      |         |         |        |
| I HIVIS 2 Pasiantrolat | tort                              |                                                                                            |                   |     |        |          |         |       |      |            |        |        |       |        |        |      |     |     |      |         |         |        |
|                        | tert                              | År                                                                                         |                   |     |        |          |         |       | 202  | 0          |        |        |       |        |        |      |     |     | 2021 |         |         |        |
| 4 Informasion          | nssikkerhet og personv            | «Hendelsestyper»                                                                           | Jan               | Feb | Mar    | Apr      | Mai     | Jun   | Jul  | Aug        | Sep    | Okt    | Nov   | Des    | Totalt | Jan  | Feb | Mar | Apr  | Mai     | Jun     | Tota   |
| Ide til forbetrin      | g                                 |                                                                                            | 109               | 222 | 200    | 150      | 105     | 150   | 140  | 150        | 107    | 190    | 155   | 150    | 2210   | 176  | 106 | 102 | 166  | 10/     | 04      | 10     |
|                        | 0                                 | + 1 Rivis                                                                                  | 2190              | 00  | 290    | 139      | 20      | 65    | 72   | 64         | 50     | 76     | 71    | 130    | 854    | 74   | 190 | 192 | 200  | 104     | 21      | 10     |
|                        |                                   | → 3 Drift                                                                                  | 31                | 47  | 51     | 26       | 37      | 32    | 30   | 31         | 40     | 52     | 35    | 46     | 467    | 42   | 30  | 23  | 34   | 24      | 23      | 1      |
|                        |                                   | 4 Informasionssikkerhet og personvern                                                      | 5                 | 5   | 4      | 6        | 9       | 8     | 3    | 6          | 5      | 3      | 9     | 40     | 67     | 4    | 2   | 23  | 6    | 7       | 1       | -      |
|                        |                                   | J de til forbedring                                                                        | 13                | 25  | 25     | 8        | 7       | 8     | 10   | 6          | 11     | 23     | 8     | 10     | 154    | 11   | 14  | - 7 | 9    | 10      | - 5     |        |
|                        |                                   |                                                                                            |                   |     |        |          |         |       |      |            |        |        |       |        |        |      |     |     |      |         |         |        |
|                        |                                   |                                                                                            |                   |     |        |          |         |       |      |            |        |        |       |        |        |      |     |     |      |         |         |        |

Det er på dette bildet 3 hovedvalg – «Alle hendingar», «Vald og truslar» og «Legemiddel». I visninga under er det så en graf som viser hva det blir meldt mest av og så en som viser alle saker på de valgte områdene. Manglende saksbehandling påvirker hva som vises i denne og

de neste rapportene.

(?)

### Hva er fordelingen på pasientrelaterte hendelser?

| Alle<br>Saksbehandlende<br>Divisjon psykisk hel<br>År | e eining<br>Isevern |                | ~        |            |                                     |                   |           |        |            |         |          |            |           |        |          |          |             |       |        |     |            |     |      |     |      |            |
|-------------------------------------------------------|---------------------|----------------|----------|------------|-------------------------------------|-------------------|-----------|--------|------------|---------|----------|------------|-----------|--------|----------|----------|-------------|-------|--------|-----|------------|-----|------|-----|------|------------|
| Saksbehandlende<br>Divisjon psykisk hel<br>År         | e eining<br>Isevern |                |          |            |                                     |                   |           |        | Alle he    | endinga | ar       | Va         | ild og tr | uslar  |          | Legen    | niddel      |       |        |     |            |     |      |     |      |            |
| Divisjon psykisk hel<br>År                            | lsevern             |                |          |            |                                     |                   |           |        |            |         |          |            |           |        |          |          |             |       |        |     |            |     |      |     |      |            |
| År                                                    | N/8                 |                | /        |            |                                     |                   |           |        |            |         |          |            |           |        |          |          |             |       |        |     |            |     |      |     |      | 0          |
| Alle                                                  | IVId                | inad           |          |            |                                     |                   | Та        | al sak | er de      | r sak   | sbeh     | andla      | r har     | klas   | sifisert | «her     | delses      | stype | »      |     |            |     |      |     |      |            |
| Alle                                                  | A                   | lle 🚿          | /        |            |                                     |                   |           |        |            |         |          | <b>2</b> P | asientr   | relate | rt       |          |             |       |        |     |            |     |      |     |      |            |
| Veke                                                  | Da                  | g              |          |            | 2 9 99 Ann                          | et - nasientadfer | d         |        |            |         |          |            |           |        |          |          |             |       |        |     |            |     |      |     | 24/  |            |
| Allo                                                  |                     |                |          | 2.3. 3 G   | ijennomføring av beha               | andling/prosedy   | re        |        |            |         |          |            |           | 9      | 2        |          |             |       |        |     |            |     |      |     | 244  | <b>1</b> E |
| Alle                                                  |                     | uie            | ~        |            |                                     | 2.9.2 Selvskad    | le        |        |            |         |          |            | 76        |        |          |          |             |       |        |     |            |     |      |     |      |            |
| Tidspunkt                                             |                     |                |          |            | 2.3.99 Annet - be                   | ehandling og ple  | ie        |        |            |         |          | ;          | 71        |        |          |          |             |       |        |     |            |     |      |     |      |            |
| Alle                                                  |                     | ×              | /        |            | 2.7.4.1 Le                          | gemiddel ikke gi  | tt        |        |            |         |          | 61         |           |        |          |          |             |       |        |     |            |     |      |     |      |            |
|                                                       |                     |                |          |            | 2.1.99 Annet - pas                  | ientadministrati  | /t        |        |            |         |          | 60         |           |        |          |          |             |       |        |     |            |     |      |     |      |            |
|                                                       |                     |                |          | 2.9.1 Vold | l, trussel og aggresjon             | mellom pasiente   | er        |        |            |         | 56       | 5          |           |        |          |          |             |       |        |     |            |     |      |     |      |            |
|                                                       |                     |                |          |            | 2.3. 4 Observas                     | jon og overvåkir  | g         |        |            | 40      |          |            |           |        |          |          |             |       |        |     |            |     |      |     |      |            |
| Type saker og her                                     | ndingar             |                |          |            | 2.7.4.9                             | 9 Annet - utdelir | g         |        |            | 36      |          |            |           |        |          |          |             |       |        |     |            |     |      |     |      |            |
| <u>р</u>                                              |                     |                | *        |            |                                     |                   | 0         |        |            | 5       | 0        |            |           | :      | 100      |          |             | 150   |        |     |            | 200 |      |     |      | 250        |
| Julia Uønskte hend                                    | lingar              |                | _        |            |                                     |                   |           |        |            |         |          |            |           |        |          |          |             |       |        |     |            |     |      |     |      | $\frown$   |
| ) 🗌 1 HMS                                             |                     |                |          |            |                                     |                   |           |        |            |         |          |            |           |        |          |          |             |       |        |     |            |     |      |     | (    | - 1        |
| 🕨 🗹 2 Pasientrela                                     | atert               |                |          |            | ٥                                   |                   |           |        |            |         |          |            |           |        |          |          |             |       |        |     |            |     | 1    | ` V | ↓( π | 64         |
| 🕨 🗌 3 Drift                                           |                     |                |          |            | Ar                                  |                   |           |        | <b>F</b> 1 |         | •        |            |           | 2020   |          |          |             |       | Tetals |     | <b>F</b> 1 |     | 2021 |     |      | Tabala     |
| 🕨 🗆 4 Informasjo                                      | onssikke            | rhet og person | v        |            | «Hendelses                          | typer»            |           | Jan    | Feb        | Mar     | Apr      | Mai        | Jun       | Jul    | Aug Se   | o Ok     | t Nov       | Des   | lotalt | Jan | Feb        | Mar | Apr  | Mai | Jun  | lotalt     |
| ) 🗌 Ide til forbetri                                  | ng                  |                |          | + 2.1      | Pasientadministrasj                 | on                |           | 12     | 9          | 14      | 6        | 2          | 8         | 5      | 3        | 3 1      | 64          | 6     | /8     | 8   | 6          | 10  | 15   | 6   | 5    | 50         |
|                                                       |                     |                | _        | + 2.2      | Diagnostikk / utredi                | ning              |           | 0      | 3          | 1       | 2        | 0          | 1         | 1      | 2        | 1        |             | 3     | 100    | 2   | 1          | 2   | 0    | 3   | 0    | 8          |
|                                                       |                     |                | -        | + 2.3      | Benandling og pleie                 |                   |           | 10     | 1/         | 8       | 8        | 1/         | 20        | 14     | 19 2     | 5 1      | 6 15<br>1 0 | 20    | 105    | 19  | 15         | 20  | 15   | 14  | 9    | 92<br>18   |
|                                                       |                     |                | -        | + 2.4      | Fall og unell<br>Dokumontasion / in | formation         |           | 3      | 5          | 2       | 1        | 1          | 3         | 0      | 3        |          | 1 2         | 2     | 41     | 3   | 6          | 4   | 3    | 1   | 1    | 20         |
|                                                       |                     |                | -        | ÷ 2.5      | Infeksion                           | TOTTIdSJUT        |           | 4      | 2          | 3<br>0  | 0        | 1          | 0         | 0      | 0        | 4<br>0 i | / I         | ,     |        | 0   | 0          | 0   | 0    | 0   | 1    | 0          |
|                                                       |                     |                |          | ÷ 2.0      | Legemidler                          |                   |           | 20     | 23         | 23      | 13       | 1          | 8         | 13     | 12 1     | 5 1.     | / 10        | 22    | 186    | 12  | 12         | 11  | 18   | 16  | 2    | 71         |
|                                                       |                     |                | -        | ÷ 2.7      | Medisinsk utstvr                    |                   |           | 0      | 23         | 25      | 1        | 0          | 1         | 10     | 2        | 0        | 1 0         | 1     | 6      | 0   | 1          | 0   | 10   | 10  | 0    | 1          |
|                                                       |                     |                | _        | E 2.9      | Pasientadferd                       |                   |           | 31     | 27         | 17      | 12       | 11         | 18        | 29     | 19 2     | 5 3      | 0 28        | 31    | 278    | 20  | 39         | 39  | 30   | 48  | 13   | 189        |
|                                                       |                     |                | -        |            | Blod, celler og vev.                | organer           |           | 0      | 0          | 0       | 0        | 0          | 0         | 0      | 0        | 0        | 0 0         | 0     | 0      | 0   | 0          | 0   | 1    | 0   | 0    | 1          |
|                                                       |                     |                |          | ⊕ 2.15     | Samhandling med I                   | kommunehelse      | tjenesten | 4      | 1          | 1       | 0        | 1          | 1         | 1      | 1        | 1        | 0 1         | 2     | 14     | 4   | 1          | 1   | 1    | 2   | 0    | 9          |
| la Sakstuna C                                         | tatur               | Handingtons    | Ubsilder | over tid   | Tonn 5 handinger                    | Konselwans        | Årcak     | Dokum  | antacion   |         | Brukarra | Haiing     |           |        |          |          |             |       |        |     |            |     |      |     |      |            |

Grafene viser nå data for det valgte området (pasientrelaterte hendelser). Om en vil ha den nederste grafen større, kan en trykke på symbolet med rød ring rundt, og grafen kommer opp i eget bilde..

| - | _  |    |    |      |             |     |   |   |        |    |
|---|----|----|----|------|-------------|-----|---|---|--------|----|
|   | TI | h: | ak | - 00 | til         | ra. | n | n | $\sim$ | rt |
|   |    | 5  | un | ~    | <b>U</b> 11 | 10  | μ | μ | 0      |    |
|   |    |    |    |      |             |     |   | - |        |    |

|                   | År                                         |     |     |     |     |     |     | 2020 | D   |     |     |     |     |        | 2021 |     |     |     |     |     |        |  |
|-------------------|--------------------------------------------|-----|-----|-----|-----|-----|-----|------|-----|-----|-----|-----|-----|--------|------|-----|-----|-----|-----|-----|--------|--|
|                   | «Hendelsestyper»                           | Jan | Feb | Mar | Apr | Mai | Jun | Jul  | Aug | Sep | Okt | Nov | Des | Totalt | Jan  | Feb | Mar | Apr | Mai | Jun | Totalt |  |
| 2 Pasientrelatert |                                            |     |     |     |     |     |     |      |     |     |     |     |     |        |      |     |     |     |     |     |        |  |
| +                 | 2. 1 Pasientadministrasjon                 | 12  | 9   | 14  | 6   | 2   | 8   | 5    | 3   | 3   | 6   | 4   | 6   | 78     | 8    | 6   | 10  | 15  | 6   | 5   | 50     |  |
| +                 | 2. 2 Diagnostikk / utredning               | 0   | 3   | 1   | 2   | 0   | 1   | 1    | 2   | 1   | 1   | 1   | 3   | 16     | 2    | 1   | 2   | 0   | 3   | 0   | 8      |  |
| +                 | 2. 3 Behandling og pleie                   | 10  | 17  | 8   | 8   | 17  | 20  | 14   | 19  | 25  | 16  | 15  | 20  | 189    | 19   | 15  | 20  | 15  | 14  | 9   | 92     |  |
| +                 | 2. 4 Fall og uhell                         | 3   | 6   | 7   | 1   | 1   | 3   | 6    | 3   | 6   | 1   | 2   | 2   | 41     | 3    | 6   | 4   | 3   | 1   | 1   | 18     |  |
| +                 | 2. 5 Dokumentasjon / informasjon           | 4   | 2   | 3   | 5   | 1   | 5   | 3    | 3   | 4   | 7   | 1   | 7   | 45     | 6    | 6   | 3   | 1   | 3   | 1   | 20     |  |
| +                 | 2. 6 Infeksjon                             | 0   | 0   | 0   | 0   | 1   | 0   | 0    | 0   | 0   | 0   | 0   | 0   | 1      | 0    | 0   | 0   | 0   | 0   | 0   | 0      |  |
| +                 | 2. 7 Legemidler                            | 20  | 23  | 23  | 13  | 4   | 8   | 13   | 12  | 15  | 14  | 19  | 22  | 186    | 12   | 12  | 11  | 18  | 16  | 2   | 71     |  |
| +                 | 2. 8 Medisinsk utstyr                      | 0   | 0   | 0   | 1   | 0   | 1   | 0    | 2   | 0   | 1   | 0   | 1   | 6      | 0    | 1   | 0   | 0   | 0   | 0   | 1      |  |
| +                 | 2. 9 Pasientadferd                         | 31  | 27  | 17  | 12  | 11  | 18  | 29   | 19  | 25  | 30  | 28  | 31  | 278    | 20   | 39  | 39  | 30  | 48  | 13  | 189    |  |
| +                 | 2.10 Blod, celler og vev, organer          | 0   | 0   | 0   | 0   | 0   | 0   | 0    | 0   | 0   | 0   | 0   | 0   | 0      | 0    | 0   | 0   | 1   | 0   | 0   | 1      |  |
| +                 | 2.15 Samhandling med kommunehelsetjenesten | 4   | 1   | 1   | 0   | 1   | 1   | 1    | 1   | 1   | 0   | 1   | 2   | 14     | 4    | 1   | 1   | 1   | 2   | 0   | 9      |  |

Slik vises grafen i eget bilde. Trykk «tilbake til rapport» om du vil tilbake til vanlig visning.

PS Siste arkfane – brukarretteleiing- forklarer dette og andre tekniske muligheter.

#### «Utvikling over tid» viser hendelsestypene på en annen måte:

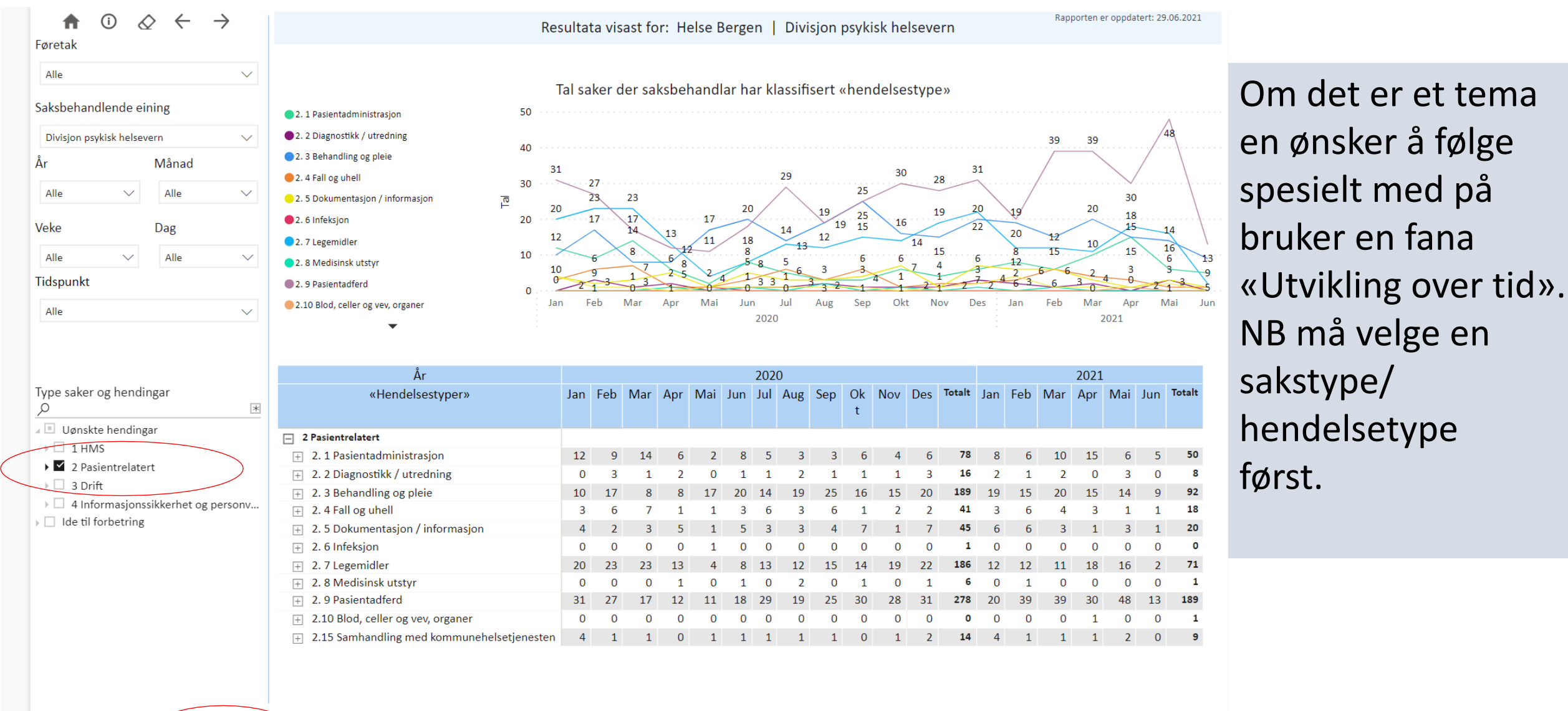

#### Hva er faktisk og potensiell konsekvens av hendelsene?

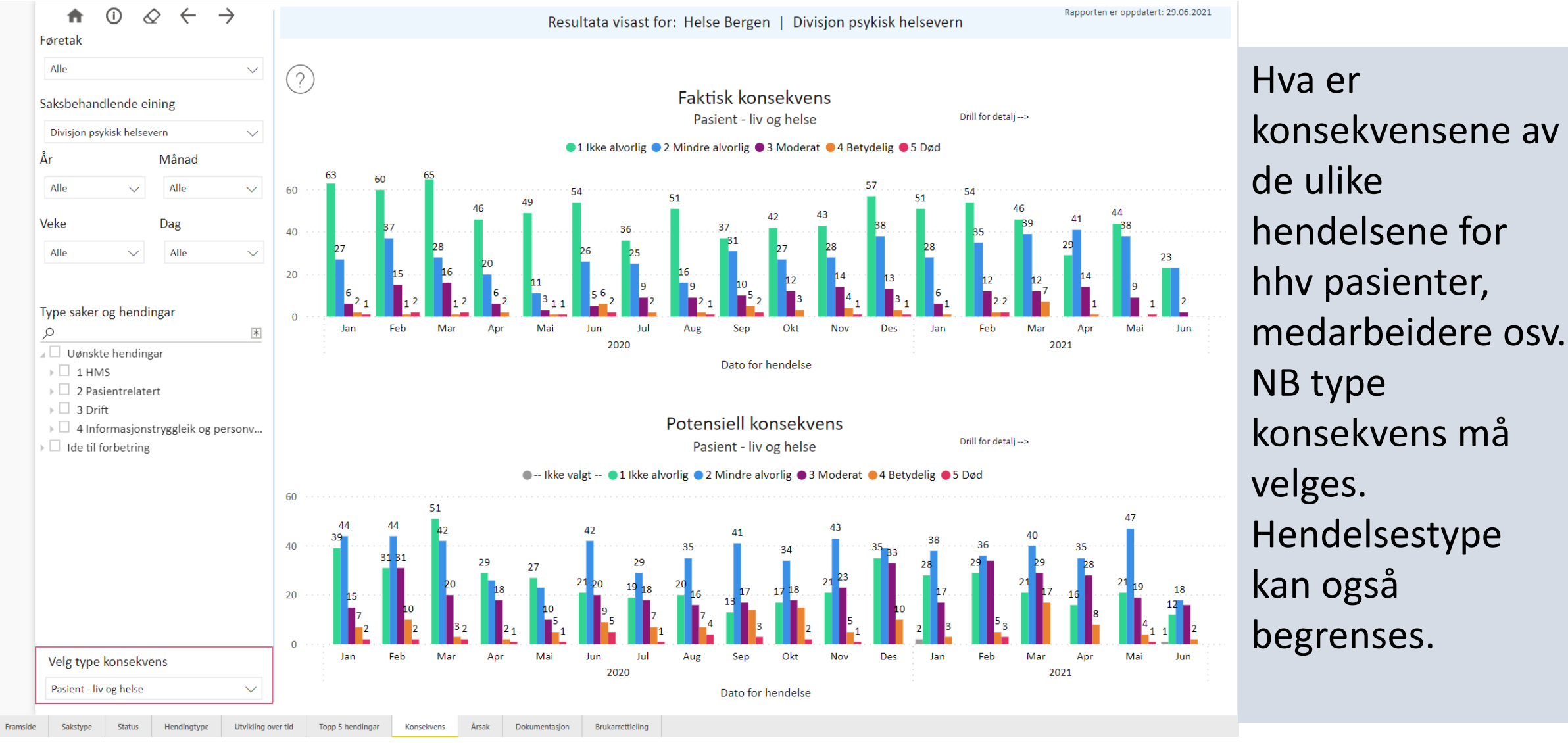

#### Mer detaljert for «2.7 Legemidler»:

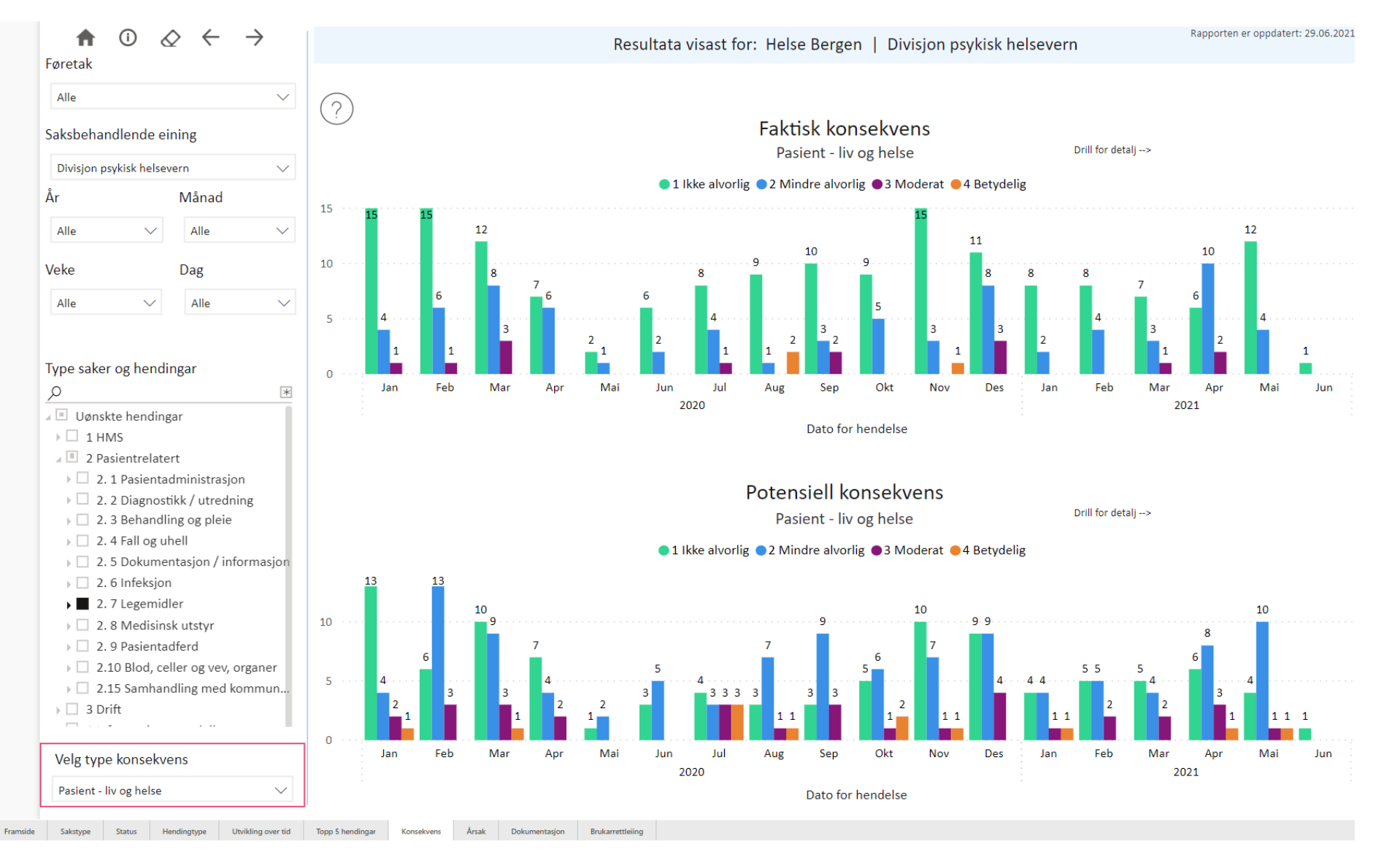

### Hvordan bruke rapportene i lokalt KPU/Ledergruppen:

- I KPU eller ledergruppen kan rapportene vises direkte i webformat eller du kan lage en presentasjon
- Om du skal vise direkte i web-format er det lurt at du har planlagt hva du skal vise.
- Data fra rapportene kan også suppleres med data fra rapporter/dashbord direkte fra Synergi

#### Hvordan lage bilder av nettsider i presentasjoner:

• Du kan bruke eget program (Utklippsverktøy) men det er unødvendig siden funksjonen nå er integrert i alle Office-programmene.

I Power point:

- benytt menyen «Sett inn»
- Velg «Skjermbilde»

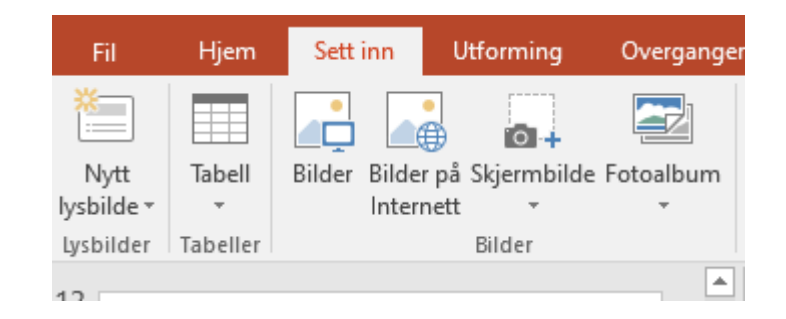

- Velg hvor/hvilke skjerm du vil hente bilde fra hele skjermen blir kopiert
- Marker bildet, og benytt «Beskjær» fra Format-menyen til å klippe vekk det du ikke vil ha med av bildet.